实例:创建SWT项目的原生库导入问题 PDF转换可能丢失图 片或格式,建议阅读原文

https://www.100test.com/kao\_ti2020/252/2021\_2022\_\_E5\_AE\_9E\_ E4\_BE\_8B\_EF\_BC\_9A\_E5\_c104\_252342.htm 对于 Eclipse 3.1.x 而 言,并没有书中提到的那个"org.eclipse.swt.win32\_3.0.1"目录 ,自然也不会有目录下的 swt.jar 和 swt-win32-3063.dll,这个目 录在 Eclipse 3.1.x 中被 org.eclipse.swt.win32.win32.x86\_3.1.x.jar 文件替代,而原生库文件也被压缩到这个 jar 文件中,用 WinRAR 解压即可得到。在安装了 SWT Designer 后通过其建 立项目时,会自动导入所有必须的 jar 文件到项目中,无需手 动导入,但如果之前解压了

org.eclipse.swt.win32.win32.x86\_3.1.x.jar 文件,请将解压目录删 除之后再建立项目,否则会导入出错。这个错误是因为导入 了解压得到的" org.eclipse.swt.win32.win32.x86\_3.1.x"目录, 可以手动修改为导入整个 jar 文件就 ok 了。 接下来是原生库 的导入,我发现用书上的方法导入原生库到项目中(实际就是 将 swt-win32-xxxx.dll 文件复制到项目根目录),会出现问题。 后来翻查《SWT/JFace in Action》得知,有多种方法导入原生 库,但作者发现最好的方法是将 swt-win32-xxxx.dll 文件直接 复制到"\$Java\jre\bin"目录下,这样才不会引起诸多问题。 总结解决步骤: 安装 Eclipse 3.1.x 和 SWT Designer,解压 org.eclipse.swt.win32.win32.x86\_3.1.x.jar 文件。 复制 swt-win32-xxxx.dll 到"\$Java\jre\bin"目录下。 删除解压 org.eclipse.swt.win32.win32.x86\_3.1.x.jar 得到的文件夹。 新建 SWT/JFace Java Project, 然后就可以直接新建 SWT 类文件了

,无需再导入原生包。 PS:推荐参考《SWT/JFace in Action》

配合《Eclipse入门和精通》进行学习。在《SWT/JFace in Action》附录" Creating projects with SWT/JFace"中的 316 页 可以找到关于导入原生图形库的讲述: Once you 've found the graphics library, you need to make sure the application launcher can use it. The documentation lists a number of ways to do this, but we 've found that adding a copy to the \$Java/jre/bin directory works best. Other methods, which can be less reliable, include the following: Option 1: Copy and paste these files directly in the WidgetWindow project. Option 2: Include the native library in any directory pointed to by the Java.library.path variable. This variable, among others, can be seen by clicking Help->About Eclipse Platform->Configuration Details. Option 3: Go to Control Panel->System->Advanced->Environmental Variables and Oupdate the PATH variable with the directory containing the library file. 100Test 下载频道开通, 各类考试题目直接下载。详细请访问 www.100test.com